# プレゼンテーションのまとめ(応用課題)

### 課題の内容

テーマは、「わたしとスマートフォン」(または「わたしと携帯電話」)とします。自分自身のスマートフォン・携帯電話の 日常的な利用方法や、モラルやマナーへの自分の考えを表現します。次のような構成で、スライドを作ってください。

- •1枚目(レイアウト:タイトルスライド)
  - ○タイトル: 私とスマートフォン (携帯電話を主に使用している場合は「私と携帯電話」)
  - ○サブタイトル:作成した日付、学籍番号、氏名
- 2枚目(レイアウト:タイトルとコンテンツ)
  - タイトル: はじめに
  - ○あなたの基本情報(名前とふりがな、所属学部学科)
  - ○スマートフォン(携帯電話)の利用歴(使い始めた時期、使用している機種)
    - ■オンライン画像で関連する写真を挿入、アニメーションを設定
- •3枚目(レイアウト:タイトルのみ)
  - タイトル: いつものスマートフォンの使い方(いつもの携帯電話の使い方)
  - 自分の普段のスマートフォン・携帯電話の使い方を紹介
    - 図形とオンライン画像で表現、テキストボックスで簡単な説明文を作成、アニメーションを設定
- 4枚目(レイアウト:タイトルとコンテンツ)
  - ○タイトル:携帯電話とスマートフォンの比較
  - ・携帯電話とスマートフォンの特徴の比較を表(6行×3列)にまとめる
    (画面の大きさ、操作方法、入力のしやすさ、バッテリーの持ち、自由項目:自分で比較項目を考える)
- •5枚目(レイアウト:タイトルのみ)
  - タイトル: スマートフォンのスマートフォンとデメリット
  - ○スマートフォン・携帯電話を利用する上での、便利さ(メリット)と問題点(デメリット)を説明
    - 図形とオンライン画像で表現、テキストボックスで簡単な説明文を作成、アニメーションを設定
- 6枚目(レイアウト:タイトルとコンテンツ)
  - タイトル: おわりに
  - ○3枚目~5枚目で説明した内容を箇条書きでまとめる
  - 図形で「スマートフォン・携帯電話は自分にとってどんなものか」を説明

■オンライン画像で関連する写真を挿入、アニメーションを設定

#### 課題のポイント

それぞれのスライドには、次に指定する操作・設定がされていることとします。

- 1. レイアウトのしかたをできるだけ統一(設定は自由)
- 2. フォントの種類・大きさ・色などをできるだけ統一(設定は自由だが、使い方のルールを統一)
- 3. 表紙以外のスライドにはスライド番号を設定
- 4. 画面切り替えの効果をすべてのスライドで統一
- 5. アニメーションを設定しすぎない(シンプルで、単純に)
- 6. 箇条書きではインデントを使用して、内容の分類や上下関係を視覚的に表現
- 7. 授業中に説明があれば、次の設定も行うこと

## 課題の提出方法

### ファイルの保存

•ファイル名:「応用課題」+「学籍番号」+「.pptx」を設定(半角文字で)

○例:学籍番号がH2231000の場合、ファイル名は「応用課題h2231000.pptx」

### 課題の提出

保存できたら、Moodleの授業のコースにある提出先へアップロードして、課題を提出します。

1. 『応用課題(プレゼンテーションのまとめ)』をクリック

2. 「提出物をアップロード・入力する」ボタンをクリック

3.「ファイル提出」の中にある「ここにドラッグ&ドロップして...(省略)」という場所に、ファイルをドラック&ドロップ

4. ファイルが登録されたら、「この状態で提出する」ボタンをクリックすれば、提出完了!

### 提出期限

•6月30日(金)19時までとします(時間厳守!)。

•提出が遅くなっても、必ず提出すること(ただし成績に影響する場合があります)。